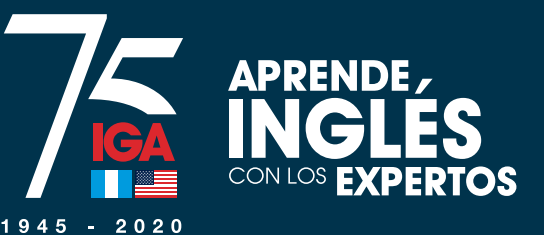

## ¿Cómo me reinscribo a mi curso en línea?

online

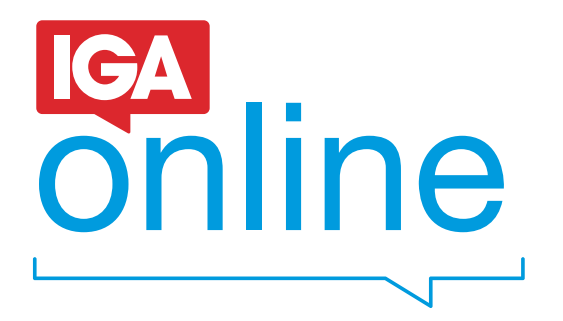

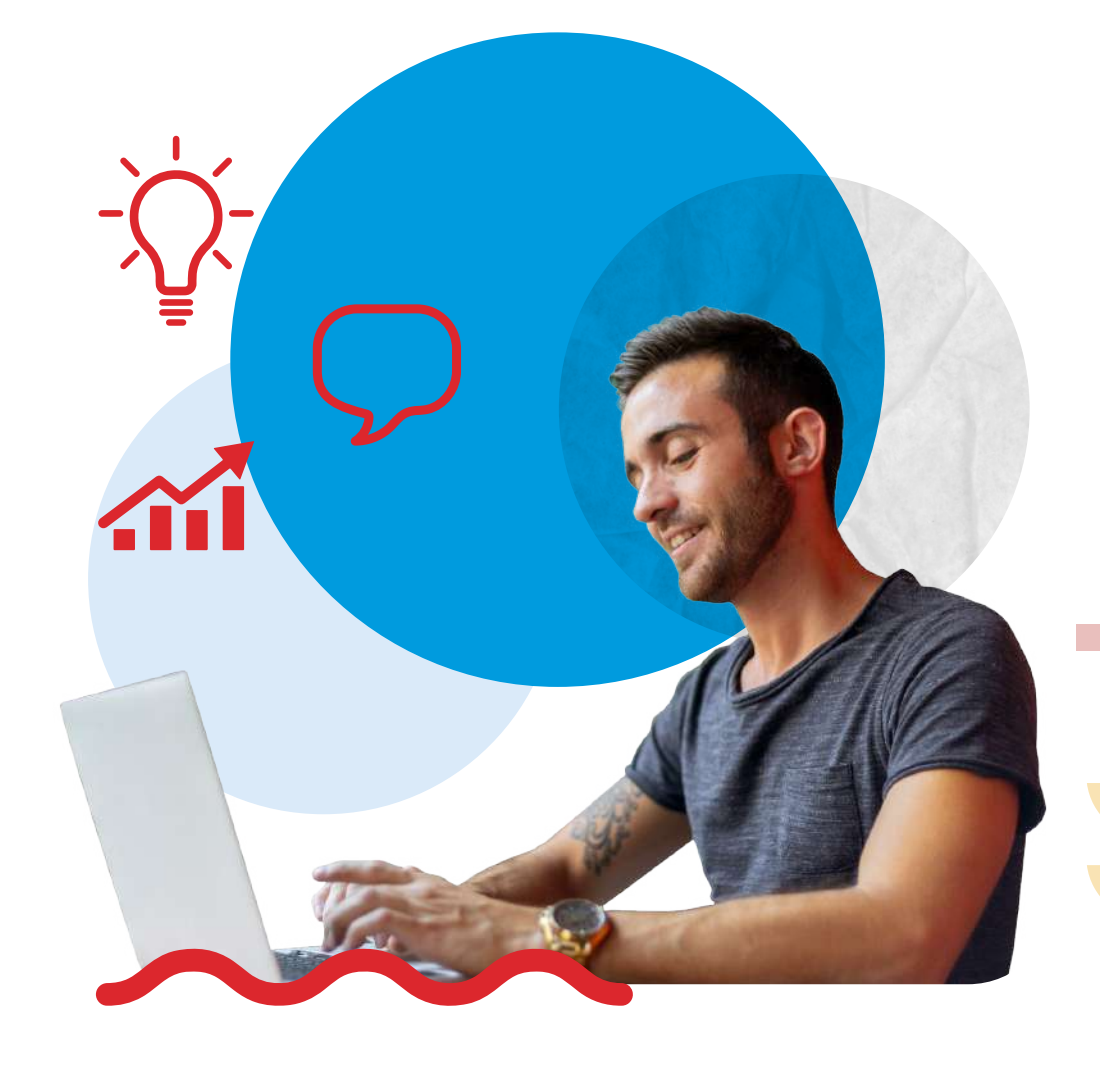

Paso a paso

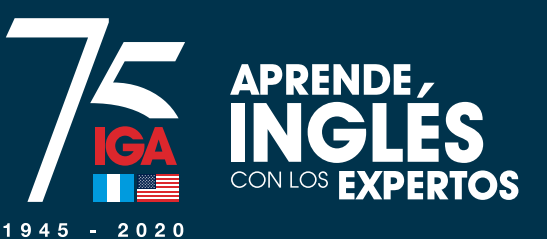

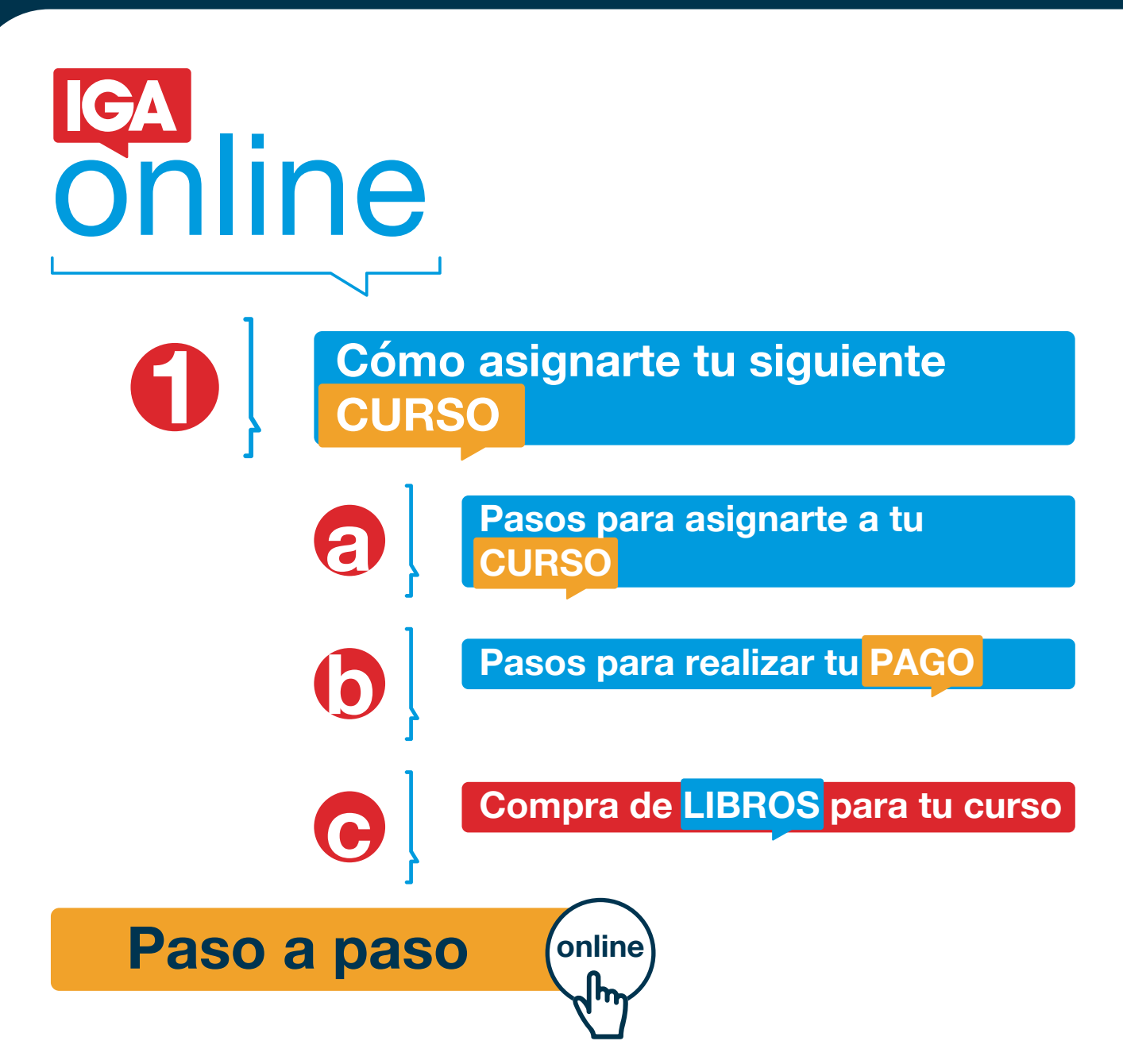

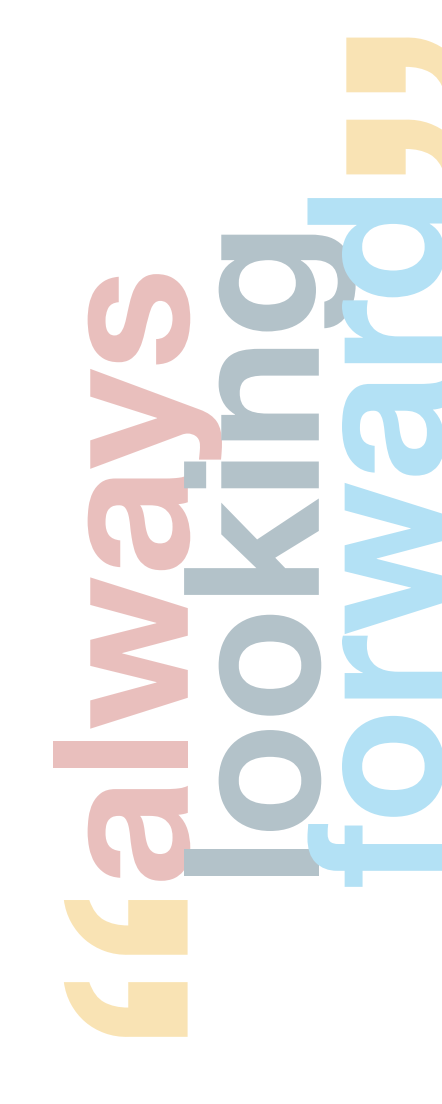

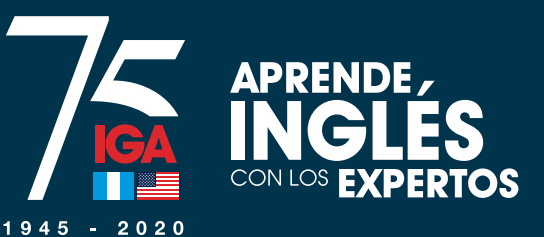

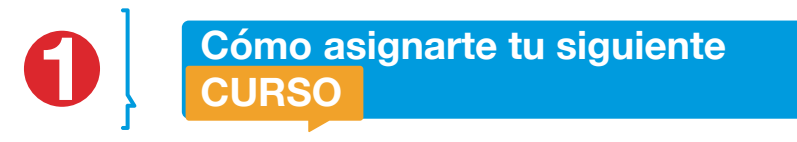

# Ingresa a www.iga.edu

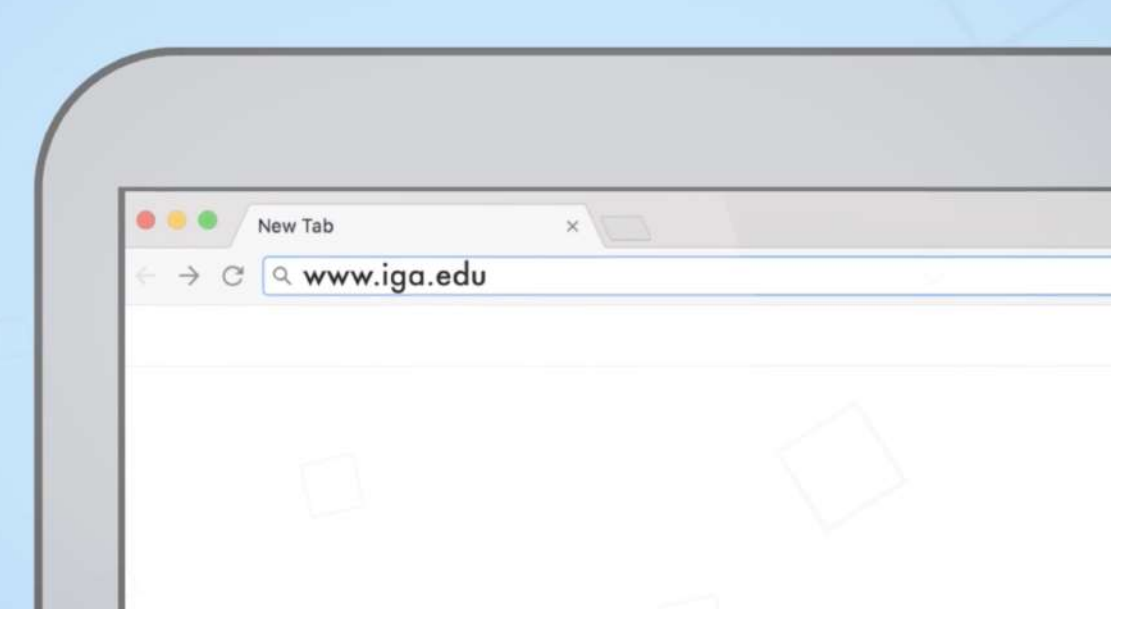

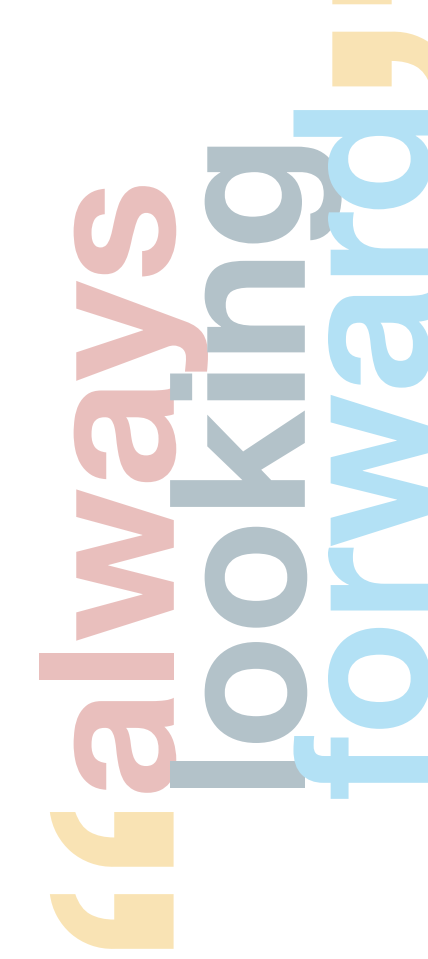

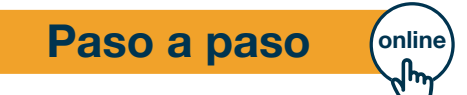

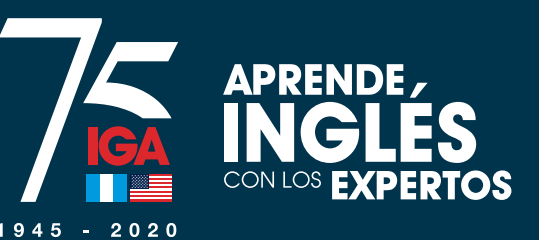

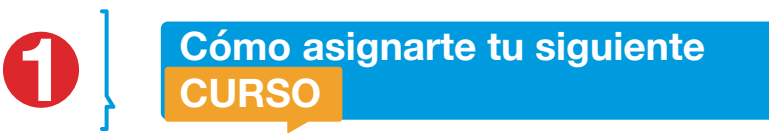

## En la pantalla pop up, haz click en "Asignación y pagos" (o ingresa a payments.iga.edu)

## Welcome!

Selecciona la opción que necesitas

| unon do instân        | Coloria |                 |         |  |
|-----------------------|---------|-----------------|---------|--|
|                       | Congio  |                 | 1 hogos |  |
| IGA BOOKSTORE<br>**** |         | American Center |         |  |

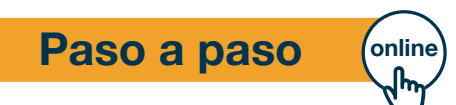

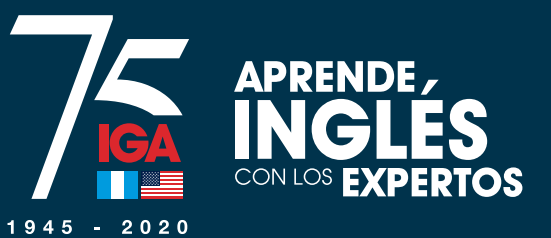

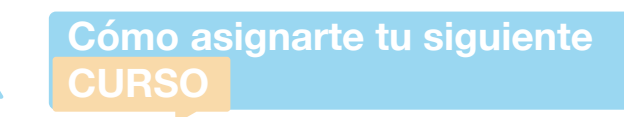

O

Pasos para asignarte a tu CURSO

## 3]Ingresa tus datos

**a** 

| f ¥ ≟ |        |                          |                    |                                |                     | 🖾 servicioalcliente | e@iga.edu 🖕 + 5 | 502 2422-5454 |
|-------|--------|--------------------------|--------------------|--------------------------------|---------------------|---------------------|-----------------|---------------|
| IGA   | CURSOS | DESARROLLO               | NTC                | IGA                            | COLEGIO             | BIBLIOTECA          | EDUCATION       | BOOKSTOR      |
|       |        |                          | Inic               | io de ses                      | sión                |                     |                 |               |
|       |        |                          | Puede ingresar co  | n login tradicional o con su c | uenta de Facebook.  |                     |                 |               |
|       |        | Ingresa tu correo electr | ónico y contraseña |                                | lnicia sesión con t | u cuenta de Faceboc | ĸ               |               |
|       |        | Correo elec              | trónico            |                                | G Continue          | ar con Facebook     |                 |               |
|       |        | Contras                  | eña                |                                |                     |                     |                 |               |
|       |        | Quiero regis             | trarme             |                                |                     |                     |                 |               |
|       |        | Olvidé mi con            | itraseña           |                                |                     |                     |                 |               |

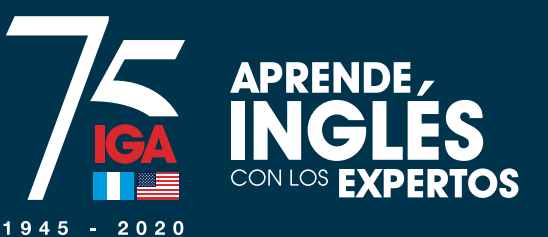

online

Ũ

Paso a paso

Pasos para asignarte a tu CURSO

## Haz click en "Cursos"

a

|           | Servicios de pagos |
|-----------|--------------------|
| $\langle$ | Cursos             |
|           | Colegio            |
|           | Colegio Admisiones |
|           | NTC                |

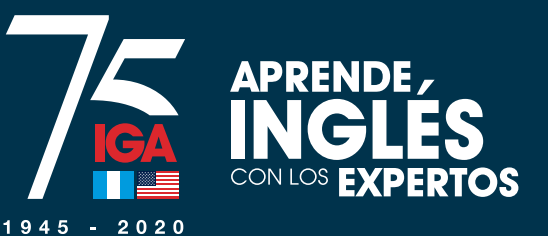

6

Pasos para asignarte a tu CURSO

# G]Haz click en "Ingresar"

a

## Servicios de pagos

| Cursos                          |                               |
|---------------------------------|-------------------------------|
| <b>Datos</b><br>NOMBRE APELLIDO | Opciones                      |
| Agregar carnet existente        | Registrar un nuevo estudiante |

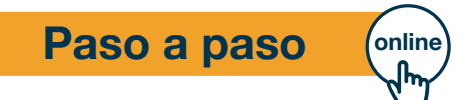

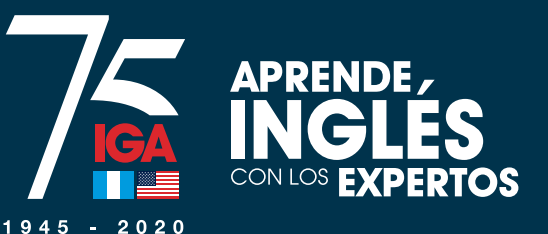

Pasos para asignarte a tu CURSO

## 6] Haz click en "Asignar"

6

## **Cursos - estudiantes**

Listado de estudiantes asociados a la cuenta activa.

IGA ONLINE solamente está disponible hasta el nivel 4.

Los alumnos con un nivel más alto pueden asignarse un curso regular que está impartiéndose en línea, mientras dure la emergencia del COVID-19.

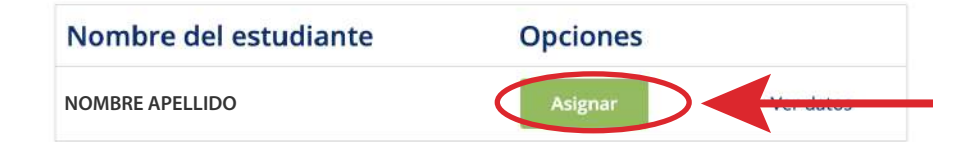

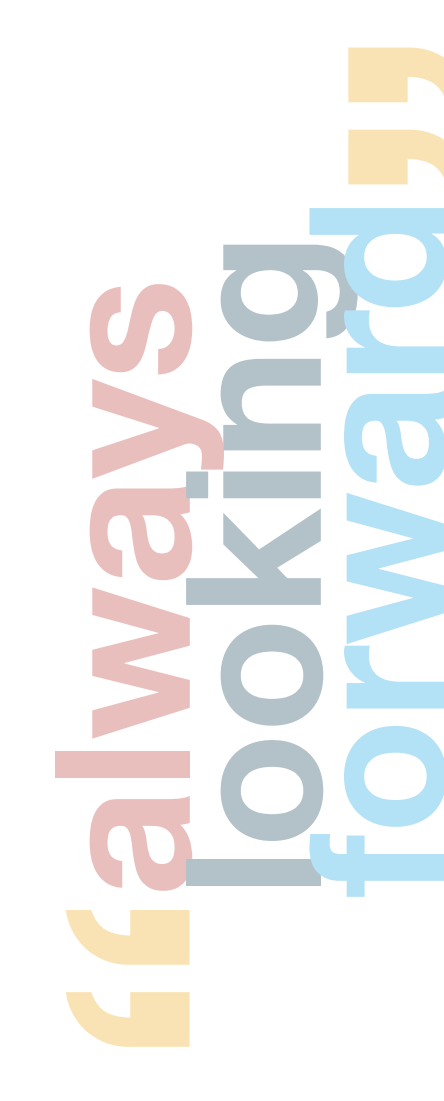

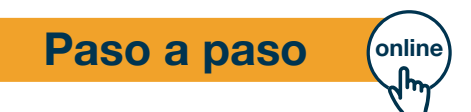

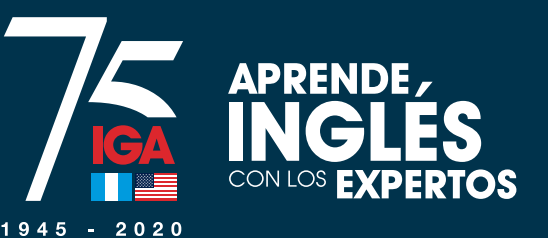

Selecciona "Sede" - ONLINE y haz click en continuar

8

## **Cursos - listado**

Pasos para asignarte a tu CURSO

Listado de disponibles para la cuenta activa.

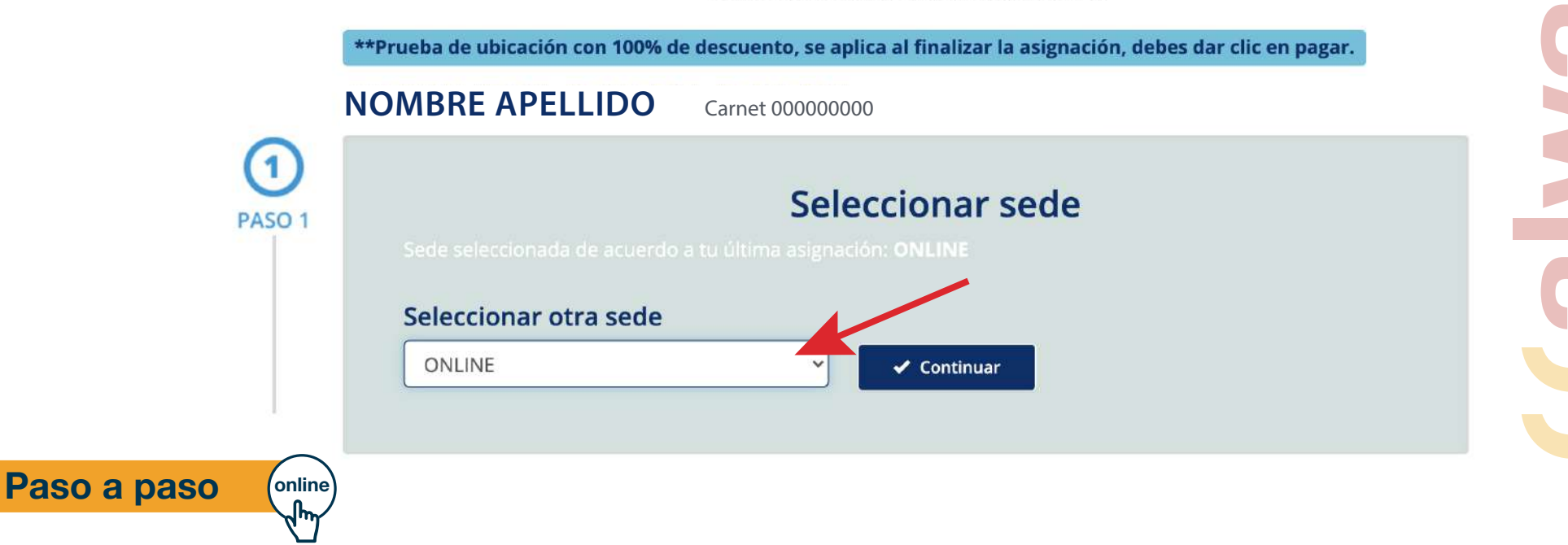

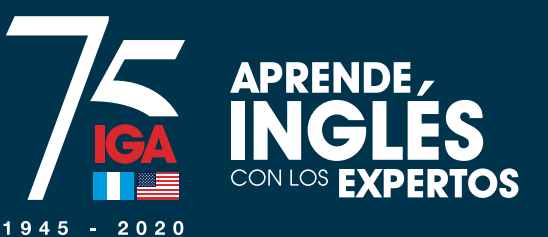

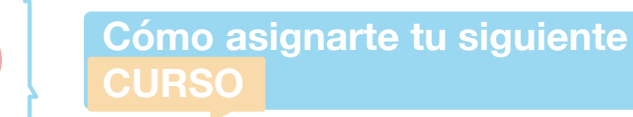

Paso a paso

online Ոա

Pasos para asignarte a tu CURSO

8 Selecciona "Programa" y haz click en continuar

8

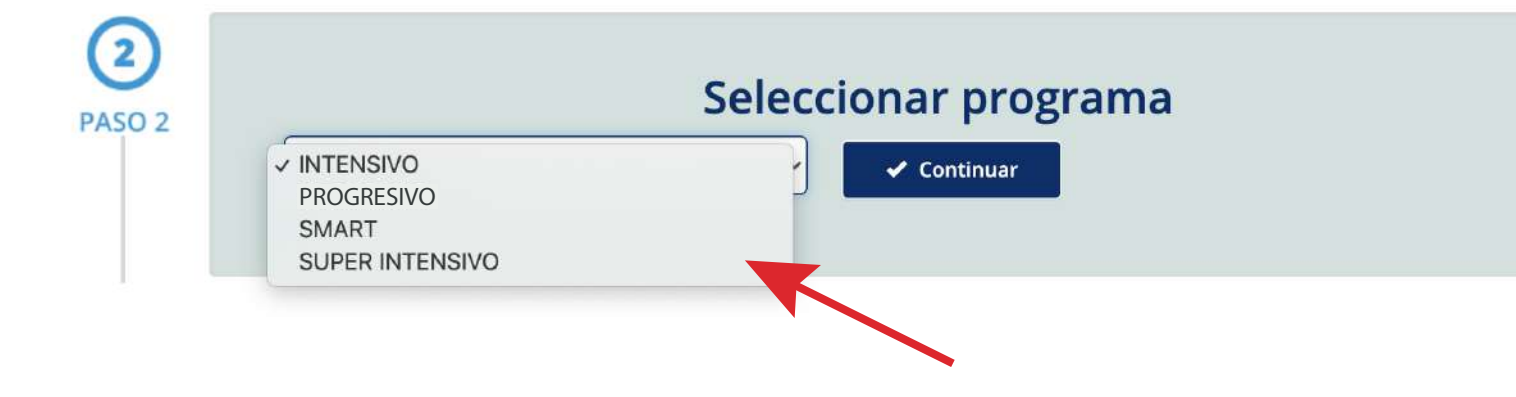

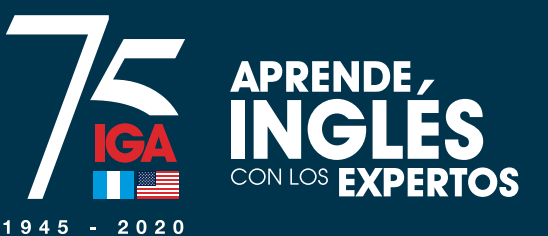

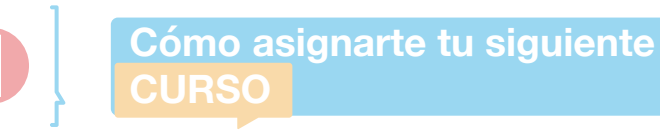

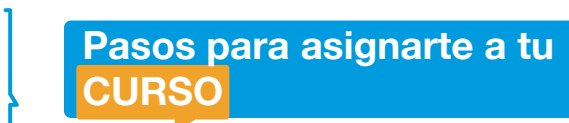

## Selecciona "Plan" y haz click en continuar

8

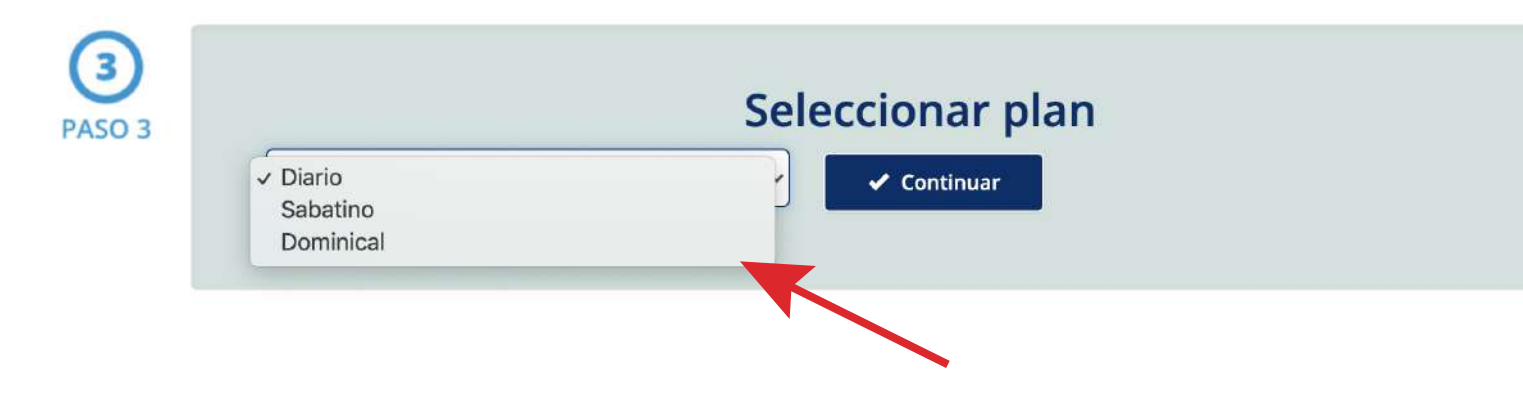

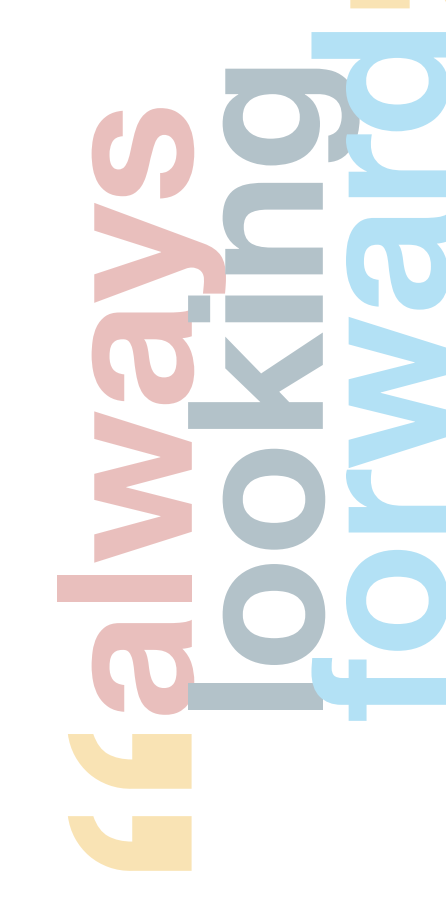

Paso a paso

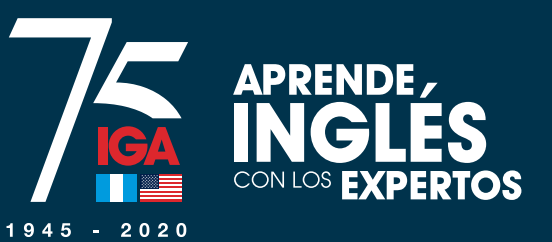

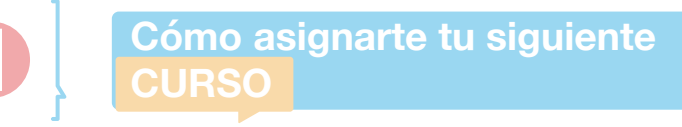

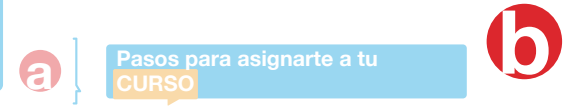

Asignar

# A continuación aparecerán las opciones para que te inscribas según tu nivel

| Level 2                                                                                                    | Level 2                                                                                                    |
|----------------------------------------------------------------------------------------------------|----------------------------------------------------------------------------------------------------|
| Horario       Lu-Ma-Mi-Ju-Vi de 10:00 a 12:00         Jornada       Matutino         Ciclo       2020 - 2nd. Intensive Daily Intramodule         CENTRAL       INTENSIVO | Horario       Lu-Ma-Mi-Ju-Vi de 18:00 a 20:00         Jornada       Vespertino         Ciclo       2020 - 2nd. Intensive Daily Intramodule         CENTRAL       INTENSIVO |
| Valor: Asignar                                                                                                    | Valor:                                                                                                    |

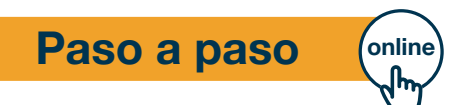

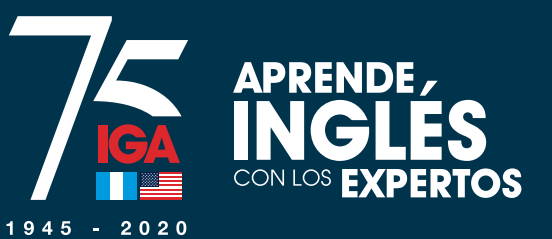

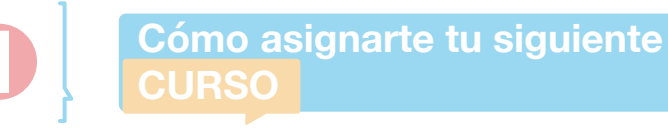

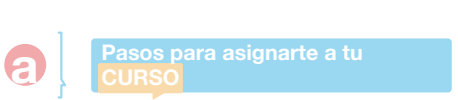

# Selecciona el horario que desees y haz click en "Asignar"

 $\bigcirc$ 

# Horario Lu-Ma-Mi-Ju-Vi de 18:00 a 20:00 Jornada Vespertino Ciclo 2020 - 2nd. Intensive Daily Intramodule CENTRAL INTENSIVO Diario Valor:

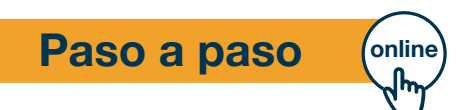

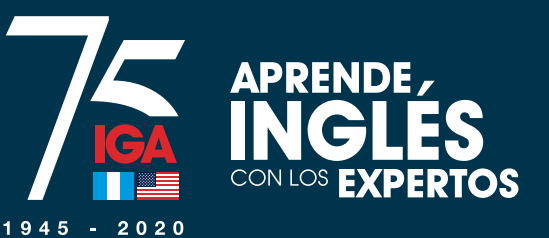

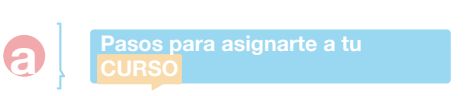

Pasos para realizar tu PAGO

## Lee detenidamente la normativa y haz click en "Acepto la normativa"

### Debe aceptar la normativa vigente establecida por IGA

### NORMATIVA DE LOS PROGRAMAS DE CURSOS DE INGLES

Al inscribirse en los programas de cursos de inglés del instituto Guatemaiteco Americano, en adelante simplemente denominado IGA o la Institución; los alumnos adultos y los padres o encargados de alumnos menores de edad, aceptan y se comprometen a cumplir todas las disposiciones reglamentarias de IGA, así como las siguientes normas generales y de disciplina... NORMAS GENERALES

### 1. ADMINISTRACION LOGISTICA DE LOS PROGRAMAS DE CURSOS

1.1 El IGA podrá realizar los cambios de salón, maestro, horario, libros de texto, tecnología, etc. que estime pertinentes, sin incurrir en renecesidad de aviso previo a clientes y/o estudiantes.

1.2 El servicio de Parqueo está sujeto a disponibilidad de espacio y no forma parte del servicio contratado al pagar el curso

ARREGLO Y PRESENTACION PRESONAL
 ARREGLO Y PRESENTACION PRESONAL
 ARREGLO Y PRESENTACION PRESONAL

### El vestuario y apariencia personal de los(as) alumnos(as) de los programas de cursos de in

Institución, ni tampoco contravenir el orden público. de actividades extra aula.

La Institución no autorizará la inscripción o continuidad de alumnos que uno que incurra en la misma.

#### mercantil o penal. 3. PRUEBA DE UBICACIÓN

3. PROEBA DE UBICACIO

Toda persona de nuevo ingreso o alumno " realizar una prueba de ubicación participantes:

En el programa de curser ... vimiento individual o colectivo por parte de alumnos o padres de familia que incite cuestionamiento de las disposiciones tomadas por las autoridades del IGA y/o

r, por parte de un alumno o padre de familia, el nombre de IGA o su logotipo en actividades personales, sin la previa autorización de las autoridades correspondientes.

Las faltas gravísimas ocasionarán el retiro definitivo del alumno mayor de edad o del alumno menor de edad y su familia.

### 19. INCUMPLIMIENTO DE LAS PRESENTES NORMAS

IGA no se hace responsable por las consecuencias que conlleve el incumplimiento de las presentes normas por parte de los alumnos y no reembolsará monto de dinero alguno.

Hago constar que, con mi firma física o mi aceptación electrónica en la plataforma de inscripción en línea de IGA, así como con la realización del pago respectivo, ACEPTO Y ME SUJETO a las presentes normas del IGA, NO PUDIENDO ADUCIR DESCONOCIMIENTO O DESACUERDO CON ELLAS, en el entendido de que al firmar o aceptar electrónicamente la presente normativa y al realizar el pago, manifesté dicha Aceptación y Sujeción. Acepto que en caso de contravenir alguna de ellas, acataré las consecuencias que las autoridades administrativas de la Institución estimen pertinentes.

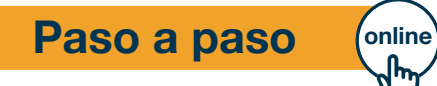

No acepto 🗸 🗸 Acepto la nom

padre de familia, o cualquier miembro de esta Institución

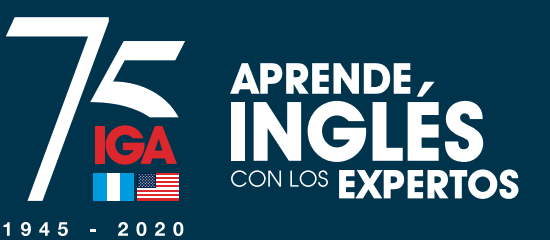

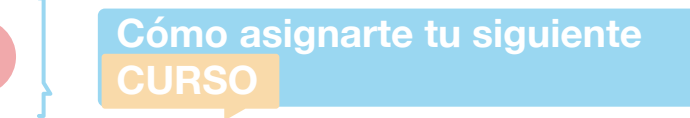

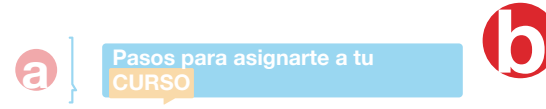

## Elige el plan de pago que mejor se acomode a tus necesidades y haz click en "Seleccionar"

| Detalle del     | curso                            |
|-----------------|----------------------------------|
| Sede            | IGA CENTRAL                      |
| Ciclo           | 2020 - 3rd. Intensive Daily Modu |
| Curso           | Academic English 1               |
| Horario         | Lu-Ma-Mi-Ju-Vi de 18:00 a 20:00  |
| Sección y Salón | Sección A, Salón Virtual         |
| Plan            | Diario Intensivo Vespertino      |

## Plan de pago 4 cuotas de Seleccionar 2 cuotas de Seleccionar 1 cuota de Seleccionar Al momento de asignarse, acepta la normativa de los programas de

Al optar por el beneficio de pago por cuotas usted queda obligado a completar el proceso de inscripción en nuestros programas de cursos libres, mediante la firma de un contrato de pagos en el área de Servicio al Cliente de la Institución.

cursos libres.

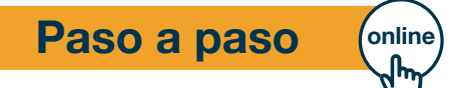

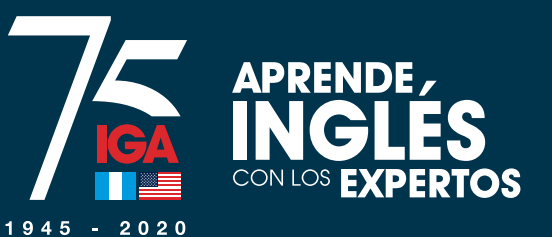

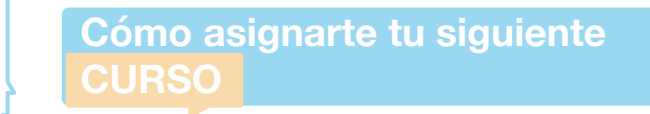

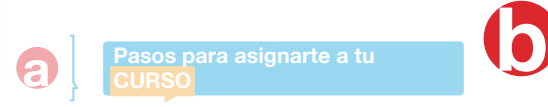

# Haz click en "Pagar" para completar el proceso

¡Felicidades! ha completado la asignación.

Para completar su inscripción debe realizar el pago correspondiente.

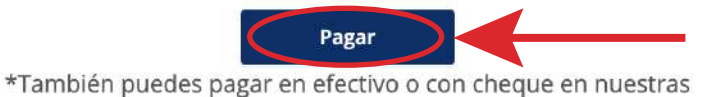

instalaciones.

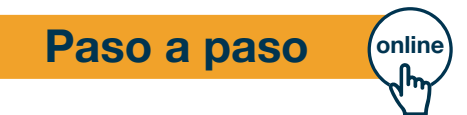

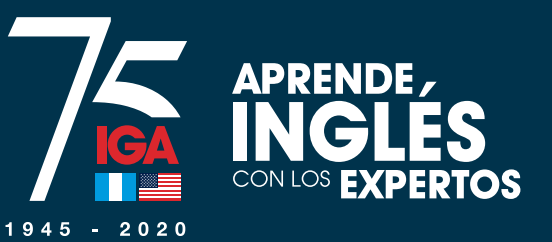

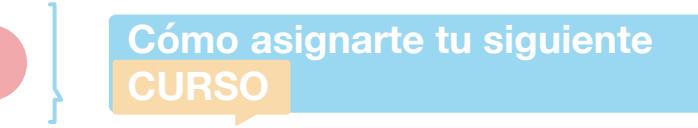

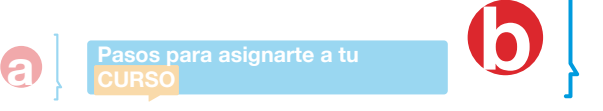

Si seleccionaste pago por cuotas, te aparecerá el contrato electrónico. Leelo detenidamente y haz click en "Aceptar". Este también se puede imprimir.

> electrónico de pagos para obtener copia impresa del mismo. El firmante r contrato de pagos, tal y como se indica en ésta cláusula, ha aceptado y apro el presente contrato de pagos, así mismo reconoce que los datos consignado lo identifican plenamente.

Cancelar

imprimir

nir 🧲

Aceptar

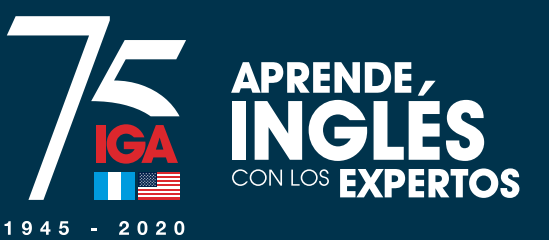

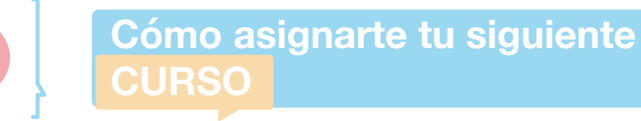

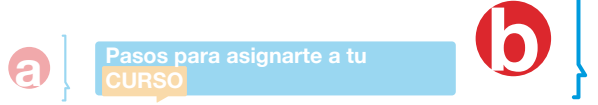

# Selecciona el monto que pagarás y luego haz click a "Efectuar pago"

### Selecciona uno

| Concepto                             |             | Monto     |
|--------------------------------------|-------------|-----------|
| Inscripción Cursos Adultos           | Obligatorio | Q. 250.00 |
| Cuota Inglés Intensitios Plan Diario | Obligatorio | Q. 796.00 |
| Cuota Inglés Intensivos Plan Diario  | O Agregar   | Q. 796.00 |
| Cuota Inglés Intensivos Plan Diario  | O Agregar   | Q. 796.00 |
| Cuota Inglés Intensivos Plan Diario  | O Agregar   | Q. 796.00 |
| Total a pagar                        |             | Q 1046.00 |

|        |                      | Monto                                                           |
|--------|----------------------|-----------------------------------------------------------------|
| Obliga | atorio               | Q. 250.00                                                       |
| Obliga | atorio               | Q. 796.00                                                       |
| 0      | Agregar              | Q. 796.00                                                       |
| 0      | Agregar              | Q. 796.00                                                       |
| 0      | Agregar              | Q. 796.00                                                       |
|        |                      | Q 1046.00                                                       |
|        | $\boldsymbol{\zeta}$ | Efectuar pago                                                   |
|        |                      | Obligatorio Obligatorio Obligatorio Agregar O Agregar O Agregar |

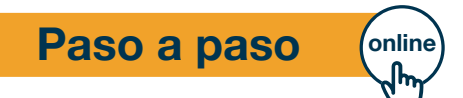

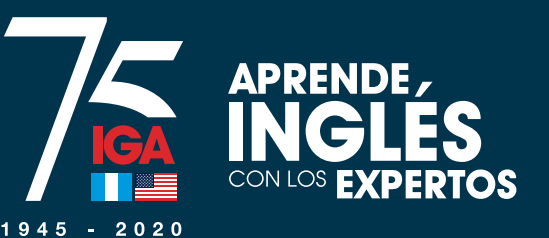

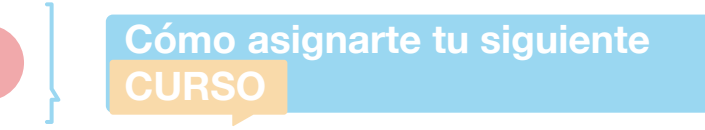

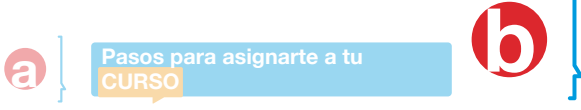

 Se realiza el pago correspondiente y ¡listo! Estás reinscrito en tu curso.

> ¡BIENVENIDO! WELCOME!

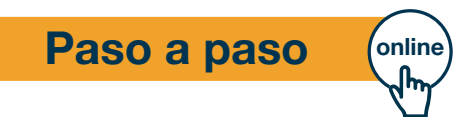

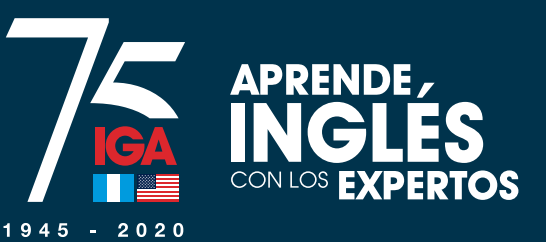

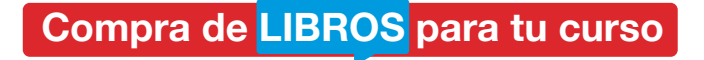

Para realizar la compra de tus libros, ingresa al link que encuentras en el correo de confirmación de pago.

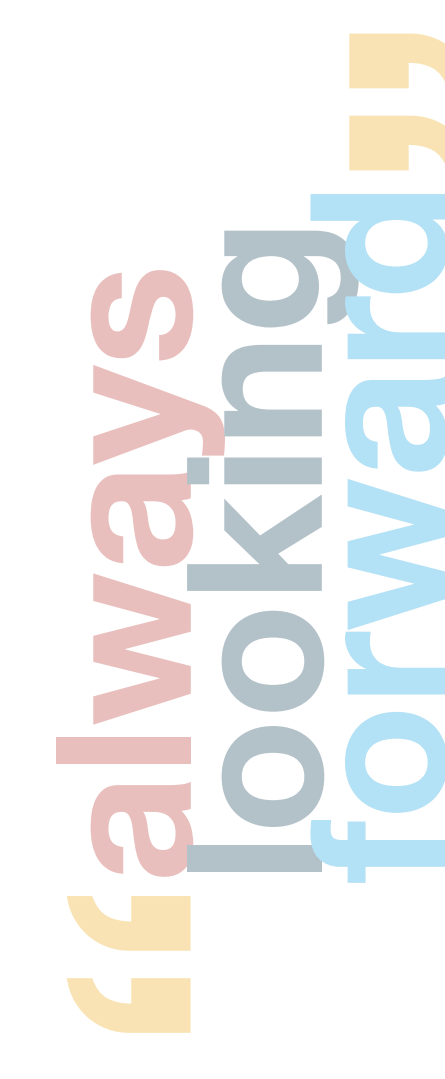

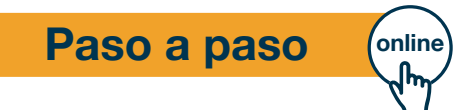

C